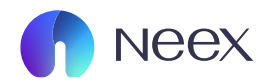

# HƯỚNG DÂN NẠP TIỀN USDT

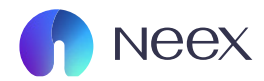

## Bước 1: Đăng nhập vào tài khoản Neex của bạn và nhấn vào "Nạp tiền" bên tay trái.

| La constanti a constanti a con | ThanhphuongLe                                                                                                    |
|----------------------------------------------------------------------------------------------------|----------------------------------------------------------------------------------------------------|
| Nạp tiền                                                                                                    | Iding excellence Interview Interview |
| Rút tiền                                                                                                    | Tài khoản thực Tài khoản demo 🗇 Thêm tài khoản mới 🕑 Lịch sử dơn đăng ký                                                                                                    |
| 🖶<br>Chuyển tiển                                                                                                    |                                                                                                    |
| Khuyến mãi                                                                                                    |                                                                                                    |
| S<br>Giao dịch                                                                                                    | ġ.                                                                                                    |
| <b>±</b><br>Tải xuống                                                                                                    | Chưa có gì ở đây, hãy thêm tài khoản!                                                                                                    |

# Sẽ hiển thị ra giao diên "Nạp tiền"

| <b>a</b><br>Tài khoản                 | Nạp tiền Lịch sử nạp tiền                      |                        |                            |                                         |                           | Hướng Dẫn Người M         |
|---------------------------------------|------------------------------------------------|------------------------|----------------------------|-----------------------------------------|---------------------------|---------------------------|
| Nap tiền                              | Chọn kênh thanh toán                           |                        |                            |                                         |                           |                           |
| Rút tiền                              | A                                              | Tether                 |                            |                                         | Verit<br>Payment Asia VND |                           |
| Chuyển tiền                           | Ngay lập tức<br>Thời gian xử lý dự kiến        | 0.00USD<br>Phí Dịch vụ | USDT<br>Thanh toán tiền tệ | Ngay lập tức<br>Thời gian xử lý dự kiến | 0.00USD<br>Phí Dịch vụ    | VND<br>Thanh toán tiền tệ |
| Giao dịch         ±         Tải xuống |                                                | XPay QR                |                            |                                         |                           |                           |
| Copy Trade                            | <b>Ngay lập tức</b><br>Thời gian xử lý dự kiến | 0.00USD<br>Phí Dịch vụ | VND<br>Thanh toán tiền tệ  |                                         |                           |                           |

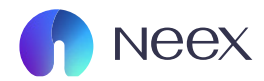

# Bước 2: Chọn nạp tiền bằng USDT.

| <b>a</b><br>Tài khoản          | Nạp tiền Lịch sử nạp tiền                      |                        |                                  |                                         |                                 | Hướng Dẫn Người Mới       |
|--------------------------------|------------------------------------------------|------------------------|----------------------------------|-----------------------------------------|---------------------------------|---------------------------|
| 😝<br>Nạp tiền                  | Chọn kênh thanh toán                           |                        |                                  |                                         |                                 |                           |
| út tiền                        |                                                | Tether<br>Tether       |                                  |                                         | ार्थ प्रकास<br>Payment Asia VND |                           |
| e<br>yển tiền<br>từ<br>yến mãi | <b>Ngay lập tức</b><br>Thời gian xử lý dự kiến | 0.00USD<br>Phí Dịch vụ | USDT<br>Thanh toán tiền tệ       | Ngay lập tức<br>Thời gian xử lý dự kiến | 0.00USD<br>Phí Dịch vụ          | VND<br>Thanh toán tiền tệ |
| )<br>dịch                      |                                                | XPay QR                | 1                                |                                         |                                 |                           |
| uống<br>Trade                  | <b>Ngay lập tức</b><br>Thời gian xử lý dự kiến | 0.00USD<br>Phí Dịch vụ | <b>VND</b><br>Thanh toán tiền tệ |                                         |                                 |                           |

# Sẽ hiển thị ra giao diên "Nạp tiền".

| ạp tiềr  | n                                                                      |                                          |                      |                                                                         | 🕑 Hướng Dẫn Người N             |
|----------|------------------------------------------------------------------------|------------------------------------------|----------------------|-------------------------------------------------------------------------|---------------------------------|
|          | * Kênh thanh toán                                                      |                                          |                      | * Thanh toán tiền tệ                                                    |                                 |
|          | ( Tether Tether                                                        |                                          |                      | USDT                                                                    |                                 |
| ,        | * Tài khoản                                                            |                                          |                      | * Số lượng                                                              | 15.00-5000000.00 USD            |
|          | MT5 1250110                                                            | Số dư khả dụng: 15.88USD 🗸 🗸             |                      | Vui lòng nhập                                                           | USD                             |
|          |                                                                        |                                          |                      |                                                                         |                                 |
|          |                                                                        |                                          |                      |                                                                         |                                 |
|          | Phí Dịch vụ                                                            | Số t                                     | ền nhận được         | Số tiền thanh toán                                                      |                                 |
|          |                                                                        | Số tiền này chỉ để tham kh               | ảo, vui lòng kiểm tr | số tiền thanh toán thực tế                                              |                                 |
|          |                                                                        |                                          |                      |                                                                         |                                 |
| nông tin | n Người Dùng                                                           |                                          |                      |                                                                         |                                 |
| _        | Lưu ý. Nan ký quỹ vào tài khoản giao địch thực của ban thông qua các h | ình thức như thể ahi nơ, thể tín duna, t | hanh toán địa nhươ   | na và chuyển khoản noân bàng. Vự lòng nạn tiền bằng loại tiền tê của tà | i khoản niao dịch Neex của ban. |

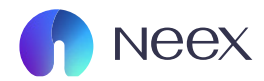

# Bước 3: Chọn tài khoản muốn nạp tiền.

| * Kênh thanh toán                        |                                               | * Thanh to                                                  | án tiền tệ                                                      |                             |
|------------------------------------------|-----------------------------------------------|-------------------------------------------------------------|-----------------------------------------------------------------|-----------------------------|
| Tether Tether                            |                                               | USDT                                                        |                                                                 |                             |
| * Tài khoản                              |                                               | * Số lượng                                                  |                                                                 | 15.00-5000000.00 USD        |
| MT5 1250110                              | Số dư khả d                                   | dụng: 15.88USD \vee Vui lòng                                | nhập                                                            | USD                         |
|                                          | <br>Phí Dich vu                               | <br>Số tiền nhận được                                       | <br>Số tiền thanh toán                                          |                             |
|                                          | Sector                                        | ố tiền này chỉ để tham khảo, vui lòng kiểm tra số tiền than | n toán thực tế                                                  |                             |
|                                          |                                               |                                                             |                                                                 |                             |
| n Người Dùng                             |                                               |                                                             |                                                                 |                             |
| Lưu ý: Nạp ký quỹ vào tài khoản giao dịc | ch thực của bạn thông qua các hình thức như t | thể ghi nợ, thể tín dụng, thanh toán địa phương và chuyển   | khoản ngân hàng. Vui lòng nạp tiền bằng loại tiền tệ của tài kh | oàn giao dịch Neex của bạn. |
|                                          |                                               |                                                             |                                                                 |                             |

## Sau đó chọn số lượng USD muốn nạp vào.

| ièn                    |             |                                             |                                  | 💋 Hướng Dẫn Ngườ     |
|------------------------|-------------|---------------------------------------------|----------------------------------|----------------------|
| * Kênh thanh toán      |             |                                             | * Thanh toán tiền tệ             |                      |
| <b>1</b> Tether Tether |             |                                             | USDT                             |                      |
| * Tài khoản            |             |                                             | * Số lượng                       | 15.00-5000000.00 USD |
| MT5 1250110            | Sõ          | dư khả dụng: 15.88USD 🛛 🗸                   | Vui lòng nhập                    | USD                  |
|                        |             |                                             |                                  |                      |
|                        | Phí Dịch vụ | Số tiền nhận được                           | Số tiền thanh toán               |                      |
|                        |             | Số tiền này chỉ để tham khảo, vui lòng kiểr | ı tra ső tiền thanh toán thực tế |                      |
| tin Người Dùng         |             |                                             |                                  |                      |
|                        |             |                                             |                                  |                      |

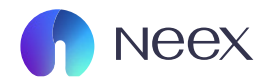

## Sau khi nhập xong sẽ xuất hiện phí dịch vụ, số tiền nhận được và số tiền sau khi đổi sang USDT.

|          | * Kênh thanh toán               |                                          |                                             | * Thanh toán t                         | iền tệ                                                            | <b>-</b>               |
|----------|---------------------------------|------------------------------------------|---------------------------------------------|----------------------------------------|-------------------------------------------------------------------|------------------------|
|          | Tether Tether                   |                                          |                                             | USDT                                   |                                                                   |                        |
|          | * Tài khoản<br>MT5 1250110      |                                          | Số dự khả dụng: 15.88USD 🗸 🗸                | * Số lượng<br>15.00                    |                                                                   | 15.00-5000000.00 USD   |
|          |                                 | 0.00 USD<br>Phí Dịch vụ                  | 15.00<br>Số tiền nh                         | I USD<br>hận được                      | 15.00 USD ⇔ 15 USDT<br>Số tiền thanh toán                         |                        |
|          |                                 |                                          | Số tiền này chỉ để tham khảo                | ), vui lòng kiểm tra số tiền thanh toá | in thực tế                                                        |                        |
| Thông ti | n Người Dùng                    |                                          |                                             |                                        |                                                                   |                        |
|          | Lưu ý: Nạp ký quỹ vào tài khoảr | n giao dịch thực của bạn thông qua các l | iình thức như thẻ ghi nợ, thẻ tín dụng, tha | nh toán địa phương và chuyển khoa      | ân ngân hàng. Vui lòng nạp tiền bằng loại tiền tệ của tài khoản g | iao dịch Neex của bạn. |

#### Bước 4: Bạn chọn mạng lưới ví thanh toán.

|                                                                                           | 0.00 USD                                                     | 15.00 USD                                                                               | 15.00 USD                                                                               |      |
|-------------------------------------------------------------------------------------------|--------------------------------------------------------------|-----------------------------------------------------------------------------------------|-----------------------------------------------------------------------------------------|------|
|                                                                                           | Phí Dịch vụ                                                  | Số tiền nhận được                                                                       | Số tiền thanh toán                                                                      |      |
|                                                                                           |                                                              | Số tiền này chỉ để tham khảo, vui lòng kiểm tra số tiền than                            | toán thực tế                                                                            |      |
|                                                                                           |                                                              |                                                                                         |                                                                                         |      |
|                                                                                           |                                                              |                                                                                         |                                                                                         |      |
| Ναιτζί Ούρα                                                                               |                                                              |                                                                                         |                                                                                         |      |
| Người Dùng                                                                                |                                                              |                                                                                         |                                                                                         |      |
| Người Dùng<br>Lưu ý: Nạp ký quỹ vào t                                                     | ài khoản giao dịch thực của bạn thông qua các hình thứ       | ức như thẻ ghi nợ, thể tín dụng, thanh toán địa phương và chuyển                        | hoản ngân hàng. Vui lòng nạp tiên bằng loại tiền tệ của tài khoản giao dịch Neex của b  | bạn. |
| Người Dùng<br>Lưu ý: Nạp ký quỹ vào t                                                     | ài khoản giao dịch thực của bạn thông qua các hình thứ       | ức như thẻ ghi nơ, thẻ tín dụng, thanh toán địa phương và chuyển                        | choản ngân hàng. Vui lòng nạp tiền bằng loại tiền tệ của tài khoản giao dịch Neex của b | bạn. |
| Người Dùng<br>Lưu ý: Nạp ký quỹ vào t<br>' Mạng lưới ví thanh toá                         | ài khoản giao dịch thực của bạn thông qua các hình th<br>in  | ức như thể ghi nợ, thể tín dụng, thanh toán địa phương và chuyển                        | thoắn ngắn hàng. Vui lòng nạp tiền bằng loại tiền tẻ của tài khoản giao dịch Neex của b | bạn. |
| Người Dùng<br>Lưu ý: Nạp ký quỹ vào t<br>Mạng lưới ví thanh toá<br>Chọn                   | ài khoản giao dịch thực của bạn thông qua các hình th:<br>in | ức như thẻ ghi nơ, thẻ tín dụng, thanh toán đia phương và chuyển                        | choản ngân hàng. Vui lòng nạp tiên bằng loại tiền tệ của tài khoản giao dịch Neex của b | ban. |
| Người Dùng<br>Lưu ý: Nẹp kỳ quỹ vào t<br>Mạng lưới ví thanh toá<br>Chon<br>TRC20          | ài khoản giao dịch thực của bạn thông qua các hình thư<br>in | ức như thể ghi nơ, thể tín dụng, thanh toán địa phương và chuyển                        | choản ngăn hàng: Vui lòng nạp tiền bằng loại tiền tẻ của tài khoản giao dịch Neex của b | ban. |
| Người Dùng<br>Lưu ý: Nạp kỷ quỹ vào t<br>Mạng lưới ví thanh toá<br>Chọn<br>TRC20<br>ERC20 | ài khoản giao dịch thực của bạn thông qua các hình thi<br>in | ức như thể ghi nơ, thể tin dụng, thanh toán địa phương và chuyển<br>V<br>Đơn thanh toán | choản ngân hàng. Vui lòng nạp tiên bằng loại tiền tệ của tài khoản giao dịch Neex của b | ban. |

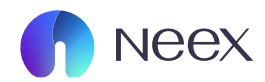

# Bước 5: Sau khi bạn nhập hết bạn nhấn "Đơn thanh toán".

|                               | 0.00 USD                                        | 15.00 USD                                                  | 15.00 US                                      | D ≓ 15 USDT                                                          |
|-------------------------------|-------------------------------------------------|------------------------------------------------------------|-----------------------------------------------|----------------------------------------------------------------------|
|                               | Phi Dịch Vụ                                     | So tien nnạn được                                          | So tien                                       | thann toan                                                           |
|                               |                                                 | Só tiên này chỉ để tham khảo, vui long kiêm tra số ti      | iên thanh toàn thực tế                        |                                                                      |
| a tin Naười Dùna              |                                                 |                                                            |                                               |                                                                      |
| ig an regul bung              |                                                 |                                                            |                                               |                                                                      |
| Lưu ý: Nạp ký quỹ vào tài kho | ẳn giao dịch thực của bạn thông qua các hình th | ාức như thẻ ghi nợ, thẻ tín dụng, thanh toán địa phương và | chuyển khoản ngân hàng. Vui lòng nạp tiền b   | ầng loại tiền tệ của tài khoản giao dịch Neex của bạn.               |
| * Mạng lưới ví thanh toán     |                                                 |                                                            |                                               |                                                                      |
| TRC20                         |                                                 | ~                                                          |                                               |                                                                      |
|                               |                                                 | Quay lai                                                   | toin                                          |                                                                      |
|                               |                                                 | Quay lại                                                   |                                               |                                                                      |
|                               |                                                 |                                                            |                                               |                                                                      |
|                               |                                                 |                                                            |                                               |                                                                      |
|                               |                                                 |                                                            | Thong tin dạt hàng                            | Co gia tri cho <mark>09:59</mark> :                                  |
|                               |                                                 |                                                            | Số đơn hàng                                   | 1864567009375817728 <b>г</b>                                         |
|                               |                                                 |                                                            |                                               |                                                                      |
|                               |                                                 |                                                            |                                               |                                                                      |
|                               |                                                 | ,                                                          | Thông tin gửi tiền                            |                                                                      |
|                               |                                                 |                                                            |                                               |                                                                      |
|                               |                                                 |                                                            | Số tiền gửi                                   | 15 USDT                                                              |
|                               |                                                 |                                                            | Tỷ giá hối đoái                               | 1 USDT = 1.00049323 USD                                              |
|                               |                                                 |                                                            |                                               |                                                                      |
|                               |                                                 |                                                            | 1 tỷ giá hối đoài ch<br>tỷ giá hối đoái kh    | no khoan tien gưi được dựa tren<br>ni tiền được ghi có vào tài khoản |
|                               |                                                 |                                                            | , <u>, , , , , , , , , , , , , , , , , , </u> |                                                                      |
|                               |                                                 |                                                            | Mạng                                          | TRC20                                                                |
|                               |                                                 |                                                            | Địa chỉ gửi tiần TBF                          | mKhngrYWUrBajcWAUhYS                                                 |
|                               |                                                 |                                                            | WRe                                           | rXeWa9n                                                              |
|                               |                                                 |                                                            |                                               |                                                                      |
| ban nhấn đơi                  | a tha a h ta á a a ã s                          | <i>~</i>                                                   |                                               |                                                                      |
|                               | n thành toàn se s                               | vuat hien diao                                             |                                               |                                                                      |

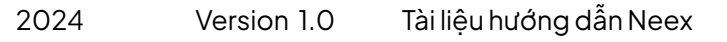

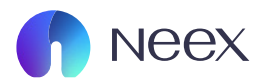

#### Ở đây bạn có thể copy địa chỉ gửi tiền sau đó vào ví bạn gửi tiền qua địa chỉ ví hoặc nhấn mở ví chuyển tiền sẽ đưa bạn đến ví chuyển chuyển tiền của bạn

| Thông tin đặt hàng                               | Có giá trị cho <mark>09 59 47</mark>                       |
|--------------------------------------------------|------------------------------------------------------------|
| Số đơn hàng                                      | 1864567009375817728                                        |
| Thông tin gửi tiền                               |                                                            |
| Số tiền gửi                                      | 15 USDT                                                    |
| Tỷ giá hối đoái                                  | 1 USDT = 1.00049323 USD                                    |
| Tỷ giá hối đoái cho k<br>tỷ giá hối đoái khi tiề | hoản tiền gửi được dựa trên<br>n được ghi có vào tài khoản |
| Mạng                                             | TRC20                                                      |
| Địa chỉ gửi tiền TBFrmKi<br>WRerXe               | hngrYWUrBajcWAUhYS<br>Wa9n                                 |
|                                                  |                                                            |
| Mở ví để                                         | ề chuyển tiền                                              |

#### Sau khi mở ví chuyển tiền sẽ đưa bạn đến giao diện chọn ví bên Neex chúng tôi hỗ trợ rất nhiều ví thanh toán

| > |
|---|
|   |
|   |
|   |
|   |

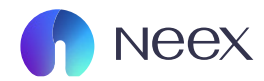

# Sau khi bạn thanh toán thành công sẽ đưa bạn về lịch sử chuyển tiền.

| Nạp tiền <mark>Lịch</mark>                                                                                          | sử nạp tiền                                     |                     |                                     |                    |             |             |                  |                           |  |  |
|----------------------------------------------------------------------------------------------------|-------------------------------------------------|---------------------|-------------------------------------|--------------------|-------------|-------------|------------------|---------------------------|--|--|
| Tài khoản giao dịch     Thời gian tạo       Chọn     ✓       Thời gian bắt đầu     →       Thời gian kết thúc     ⊟ |                                                 |                     |                                     |                    |             |             |                  |                           |  |  |
| Danh sách Tra cứu                                                                                                   | Danh sách Tra cứu 🕁 Tải xuống Báo cáo 🔅 Cải đặt |                     |                                     |                    |             |             |                  |                           |  |  |
| Số đơn hàng                                                                                                    | Thời gian tạo                                   | Tài khoản giao dịch | Tình trạng                          | Số tiền thanh toán | Số tiền nạp | Phí Dịch vụ | Phương thức      | Thời gian cập i Hoạt động |  |  |
| DNX20241205M101                                                                                                    | 2024-12-05 09:18:13                             | 1250110             | <ul> <li>Lệnh mới</li> </ul>        | 388620.00 VND      | 15.00 USD   | 0.00        | XPay QR          |                           |  |  |
| DNX20241205M101                                                                                                    | 2024-12-05 09:17:19                             | 1250110             | <ul> <li>Lệnh mới</li> </ul>        | 15.00 USDT         | 15.00 USD   | 0.00        | Tether           |                           |  |  |
| DNX20241205M101                                                                                                    | 2024-12-05 09:06:31                             | 1250110             | <ul> <li>Lệnh mới</li> </ul>        | 15.00 USDT         | 15.00 USD   | 0.00        | Tether           |                           |  |  |
| DNX20241120M100                                                                                                    | 2024-11-20 11:13:22                             | 1250110             | Chưa thanh toán                     | 518058.00 VND      | 20.00 USD   | 0.00        | Payment Asia VND | 2024-11-25 11             |  |  |
| DNX20241112M100                                                                                                    | 2024-11-12 09:33:04                             | 1250110             | Chưa thanh toán                     | 516072.00 VND      | 20.00 USD   | 0.00        | Payment Asia VND | 2024-11-17 09             |  |  |
| DNX20241112M100                                                                                                    | 2024-11-12 09:11:33                             | 1250110             | <ul> <li>Thành công</li> </ul>      | 516072.00 VND      | 20.00 USD   | 0.00        | Payment Asia VND | 2024-11-12 09             |  |  |
| DNX20241112M100                                                                                                    | 2024-11-12 08:32:50                             | 1250110             | Chưa thanh toán                     | 516072.00 VND      | 20.00 USD   | 0.00        | Payment Asia VND | 2024-11-17 08             |  |  |
| DNX20241112M100                                                                                                    | 2024-11-12 06:45:35                             | 1250110             | <ul> <li>Chưa thanh toán</li> </ul> | 516072.00 VND      | 20.00 USD   | 0.00        | Payment Asia VND | 2024-11-17 07             |  |  |
| DNX20241112M100                                                                                                    | 2024-11-12 06:45:00                             | 1250110             | Chưa thanh toán                     | 516072.00 VND      | 20.00 USD   | 0.00        | Payment Asia VND | 2024-11-17 06             |  |  |